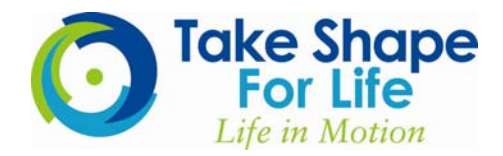

## Signing up a Client for the BeSlim® Club at Checkout!

With our recent enhancements to the Take Shape For Life Shopping Cart, signing up a Client for the BeSlim® Club & Rewards Program is more intuitive than ever!

To successfully sign up an existing Client for the BeSlim® Club, follow these steps:

- **Step 1:** Go to your Co-Branded Site.
- Step 2: Click the <u>Shop Online</u> tab at the top to access the TSFL Shopping Cart.
- **Step 3:** Add your Client's desired Medifast products to the Cart and click the <u>Checkout</u> button (located in the right-hand side of the screen) when the order is complete.
- **Step 4:** Review the items that you have added to your Cart. At this time, you can change the quantity of an item already in the Cart or remove an item completely. Once you have finished reviewing your items, click on the <u>Continue Order</u> button.
- Step 5: You will be prompted to the account login screen. Enter your Client's username and password (see image 1) and click the <u>Sign In</u> button.

|                                                                    | Get started Now!         | Your Support Center                                  | Shop Unline                          |                       |  |
|--------------------------------------------------------------------|--------------------------|------------------------------------------------------|--------------------------------------|-----------------------|--|
|                                                                    | Your Ac                  | count                                                |                                      |                       |  |
|                                                                    | Sign In                  |                                                      | Enter your us<br>passwor             | ername and<br>d here. |  |
| Common Question<br>What is the Take Shape fo<br>Life Return Policy | s If you al<br>U usernan | ready have an account with<br>ne and password below. | ake Shape for Life online, plessed   | iter your             |  |
| Can I change my order aft                                          | er Your u                | sername:                                             |                                      |                       |  |
| How do I check the status                                          | Your p                   | assword:                                             | in in                                |                       |  |
| is your site secure?                                               | Forgot y                 | your password?                                       |                                      |                       |  |
| How secure is my credit<br>card information?                       | Create                   | an Account                                           |                                      |                       |  |
| When will my order ship?                                           | lf you h                 | ave never ordered from Take                          | Shape for Life online before, you ca | an <u>register</u>    |  |
| Why am I getting an empty                                          | for an a                 | ccount today.                                        |                                      |                       |  |
| cart message/                                                      | Your pr                  | ivacy is important to us. Plea                       | e read our privacy statement for del | tails.                |  |

Image 1

- **Step 6:** Verify (or make changes to) the current shipping information for this order.
- Step 7: On the Ordering Option page, check the box (see image 2) under Option 1 if this order will be a BeSlim® Club order. Leave it unchecked if this is a non-BeSlim® Club order.

| Common Questions<br>What is the Take Shape for<br>Life Return Policy<br>Can I change my order after<br>it has been submitted?<br>Click here to sign up for the<br>Be Slim club | Option 1: Save \$9.48 on this order!<br>Join the BeSlim Club and save \$9.48 on this order! Plus, receive a free week, free<br>book and progressive discounts of 5% - 12% on subsequent orders - and earn<br>rewards along the way.<br>Auto-delivery of your order means that you'll never run out of food, even if you forget to<br>order on time. It's easy to join! Just select "Yes! I want to join the BeSlim Club." below for<br>immediate enrollment.<br>View the BeSlim Club Details!<br>• Your subsegent orders will arrive automatically every four weeks. |   |
|----------------------------------------------------------------------------------------------------|----------------------------------------------------------------------------------------------------|---|
| How secure is my creating card information?<br>When will my order ship?<br>Why am I getting an empty cart message?                                                             | Your credit card is billed automatically.     Yes! I want to join the BeSlim Club.     Join the Club & Continue with Checkout!                                                                                                    |   |
| Enter Coupon code here if<br>placing a non-BeSlim order                                                                                                    | You would like to place only a single order today, please continue by clicking "Continue with Checkoon thelow. If you have a coupon code please enter it below.  Enter Coupon Code":  Note: Coupons may not be combined with your BeSlim Club Enrollment.                                                                                                    | × |

Image 2

The savings your Client can take advantage of by signing up today will be shown under the **Option 1** heading. This area will also inform your Client of the benefits and applicable terms of the BeSlim® Club. For full terms and conditions of the BeSlim® Club, click <u>View the</u> <u>BeSlim® Club Details</u>.

If your Client chooses not to take advantage of the BeSlim® Club program at this time, select **Option 2** to place a single order. With this option, your Client can then take advantage of any coupons\* that are applicable with their order.

- \* Coupons cannot be used in conjunction with BeSlim® orders.
- Step 8: Once you have made your Ordering Options choice, click the <u>Continue with</u> <u>Checkout</u> button.
- Step 9: Choose your Shipping Options (Standard or Expedited). Note that any BeSlim® Club order over \$200 after discount will receive free standard ground shipping.

Joining the BeSlim® Club....2

Step 10: Review your order (see image 3). A breakdown of applied discounts/or coupons will be listed on this page. Once you have reviewed your order, click the <u>Continue</u> with Order button.

| The TSFL Program Get                                                                                            | Started Now! Your Support Center                      | Shop Online                             |
|----------------------------------------------------------------------------------------------------|-------------------------------------------------------|-----------------------------------------|
|                                                                                                    |                                                       | Quick Shop                              |
|                                                                                                    | Welcome back your account                             | 1 items in your                         |
|                                                                                                    | Roland Test                                           | cart                                    |
|                                                                                                    |                                                       |                                         |
| Common Questions                                                                                                | Persona Verso Orden                                   |                                         |
| What is the Take Shape for                                                                                      | Review Your Order                                     |                                         |
| Life Return Policy                                                                                              | You will now be directed to enter your<br>credit card | payment details. Payment may be made by |
| Can L change my order after                                                                                     | ciccar curo.                                          |                                         |
| it has been submitted?                                                                                          | Description                                           | Quantity Unit Total                     |
| the second second second second second second second second second second second second second second second se | besenphen                                             | Price                                   |
| my order?                                                                                                    | Antioxidant Shakes                                    |                                         |
|                                                                                                    | Servings per box: 7                                   | E10.05 E100.50                          |
| Is your site secure?                                                                                            | Eastures/Options:                                     | 10 \$10.95 \$109.50                     |
| How secure is my credit                                                                                         | Select Flavor Cherry Pomegranate [7]                  | 2410]                                   |
| card information?                                                                                               |                                                       | Subtotal: \$189.50                      |
| When will my order shin?                                                                                        |                                                       | 5% BeSlim Club So 48                    |
| The wanty order any                                                                                             |                                                       | Discount: -55.40                        |
| Why am I getting an empty                                                                                       | Would you like to qualify for free sh                 | ipping? Shipping: \$8.65                |
| cart message?                                                                                                   | Shipping is free on orders over \$2                   |                                         |
|                                                                                                    |                                                       | Tax: \$0.00                             |
|                                                                                                    |                                                       | Total: \$188.67                         |

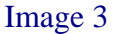

Step 11: On the payment screen, enter the payment information, which will be used on this order <u>as well as</u> future BeSlim orders\*.

\*The BeSlim® Club is an automatic shipment program and the Client's credit card will automatically be debited on their designated BeSlim® Club process date each month.

- **Step 12:** Enter the billing information associated with the Client's chosen form of payment.
- **Step 13:** When you have entered the appropriate information, click <u>Submit</u> to complete the order!

Once the credit card has successfully been processed, you will be re-directed to a confirmation page where you can view the details of your purchase. A printer-friendly version of your confirmation is available on this page and a confirmation email will be sent to the email address on file for your records.

Congratulations!!! You have successfully signed your existing Client up for the BeSlim® Club & Rewards Program!

Joining the BeSlim® Club....3